# رخآ FMC ىلإ FMC نم FTD ليحرت

#### تايوتحملا

قمدق مليا قمد قاملاً ماليا تاب لط تمليا تاب لط تمليا تاب لط تمليا تاب لط تمليا ماليا تاب لط تمليا مال تاب لم تابع مال تاب لم تابع مال تاب لم تابع مال تاب لم تابع مال تاب لم تابع مال تاب لم تابع مال تاب لم تابع مال تاب لم تابع مال تاب لم تابع مال تاب لم تابع مال تاب لم تابع مال تاب لم تابع مال تاب لم تابع مال تاب لم تابع مال تاب لم تابع مال تاب لم تاب لم تابع مال تاب لم تاب لم تابع مال تاب لم تاب لم تا

#### ةمدقملا

نم (FTD) ةيرانلا ةقاطلا ديدهت نع عافدلا زامج ليحرت ةيفيك دنتسملا اذه حضوي Cisco نم (FTD) قرادا زكارم نيب قرادإ زكارم نيب

## ةيساسألا تابلطتملا

- . ةەجولاو ردصملا FMCs نم لك ىلإ لوصولا
- FTD و FMCs نم لكل ةيرادإلا دامتعالا تانايب
- ايلاحلا FMC نيوكتل يطايتحالا خسنلا.
- .ةەجولا FMC عم قفاوتم جمانرب رادصإ لغشت يتلا FTD ةزەجأ نأ نم دكأت

#### تابلطتملا

- تارادصإ ليغشتب (FMC) ةيساسألا ةحوللا ةرادإ يف مكحتلا تادحو نم لك موقت نأ بجي ةقفاوتم جمارب.
- المات المات المات المات المات المات المات المات المات (FTD المات المات المات المات المات المات المات المات ا
- FTD. زاهج باعيتسال ةهجولا FMC ىلع ةيفاك دراومو نيزخت ةحاسم

ةمدختسملا تانوكملا

ةيلاتلا ةيداملا تانوكملاو جماربلا تارادصإ ىلإ دنتسملا اذه يف ةدراولا تامولعملا دنتست

Cisco Firepower Threat Defense Virtual (FTDv)، رادصإلاا 7.2.5

Firepower Management Center Virtual (FMCv)، رادصإلاا 7.2.5

ةصاخ ةيلمعم ةئيب يف ةدوجوملا ةزهجألاا نم دنتسملا اذه يف ةدراولا تامولعملا عاشنإ مت. تناك اذإ .(يضارتفا) حوسمم نيوكتب دنتسملا اذه يف ةمدختسُملا ةزهجألا عيمج تأدب رمأ يأل لمتحملا ريثأتلل كمهف نم دكأتف ،ليغشتلا ديق كتكبش.

## ةيساسأ تامولعم

امب ،تاوطخلاا نم ديدعلاا ىرخأ ىلإ (FMC) تاراطإلاا يف مكحت ةدحو نم FTD زامج ليحرت نمضتي (FMC) ةزمجألاا ةرادإ يف مكحتلا ةدحو دادعإو ،FMC ردصملاا نم زامجلا ليجست ءاغلإ كلذ يف تانيوكتلاو تاسايسلا عيمج لقن ةيلمعلا مذه نمضت .زامجلا ليجست ةداعإو ،ةمجولا حيحص لكشب امقيبطتو.

#### نيوكتلا

تانيوكتلا

. FMC ردصملا يلإ لوخدلا لجس .1

| cisco SECURE                            |
|-----------------------------------------|
| Secure Firewall<br>Management<br>Center |
| Username<br>I<br>Password<br>Log In     |

. ەليحرت متيس يذلا زاەجلا ددحو ةزەجألا ةرادإ < ةزەجألا ىلإ لقتنا.

| þ               | Firewall Mana<br>Devices / Device Ma | gement Center       | Overviev      | v Analysis | Policies                       | Devices        | Objects                    | Integration          |
|-----------------|--------------------------------------|---------------------|---------------|------------|--------------------------------|----------------|----------------------------|----------------------|
| View B<br>All ( | y: Group<br>1) Error (0)             | • Warning (0)       | • Offline (0) | Normal (1) | <ul> <li>Deployment</li> </ul> | nt Pending (0) | <ul> <li>Upgrad</li> </ul> | le (0) • Snort 3 (1) |
| Collaps         | e All                                |                     |               |            |                                |                |                            |                      |
|                 | Name                                 |                     |               |            | Model                          |                | Versio                     | on Chassis           |
|                 | Ungrouped (1)                        |                     |               |            |                                |                |                            |                      |
|                 | 192.168.15.31<br>192.168.15.31       | Snort 3<br>- Routed |               |            | FTDv for VMw                   | rare           | 7.2.5                      | N/A                  |

.كزاهج تادادعإ ريدصتل ريدصت قوف رقناو زاهجلا ىلإ لقتنا ،زاهجلا مسق نمض .3

| FTD1<br>Cisco Firepower Threat Defense for VMware |               |            |             |       |        |          |  |  |
|---------------------------------------------------|---------------|------------|-------------|-------|--------|----------|--|--|
| Device                                            | Routing       | Interfaces | Inline Sets | DHCP  | VTEP   |          |  |  |
|                                                   |               |            |             |       |        |          |  |  |
| Gene                                              | ral           |            |             |       |        | / ± ∓    |  |  |
| Name                                              |               |            |             |       |        | FTD1     |  |  |
| Transf                                            | er Packets:   |            |             |       |        | Yes      |  |  |
| Mode:                                             |               |            |             |       |        | Routed   |  |  |
| Comp                                              | liance Mode:  |            |             |       |        | None     |  |  |
| TLS C                                             | rypto Acceler | ation:     |             |       |        | Disabled |  |  |
|                                                   |               |            |             |       |        |          |  |  |
| Device                                            | Configuratio  | nc         |             | Impor | Export | Download |  |  |

.ەليزنت بجي ،نيوكتلا ريدصت درجمب .4

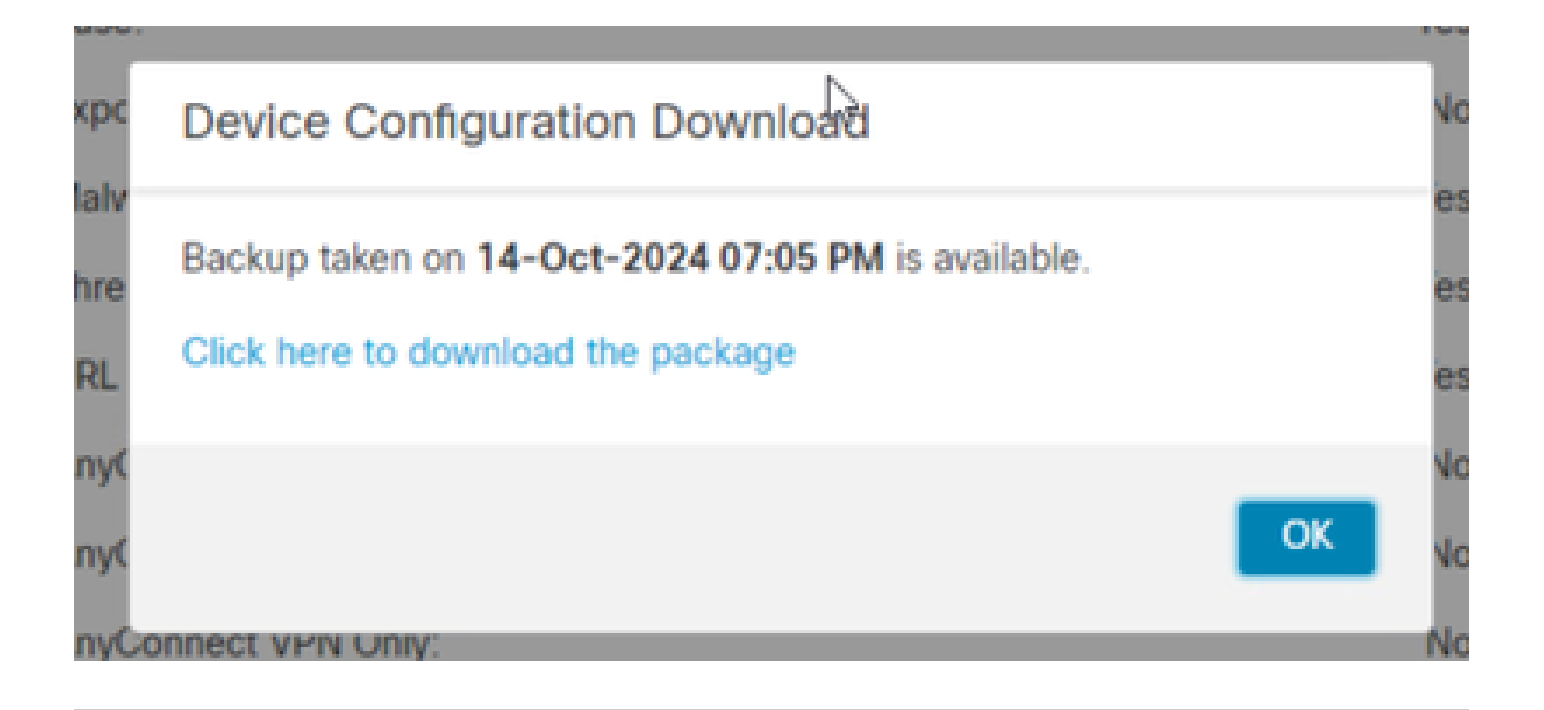

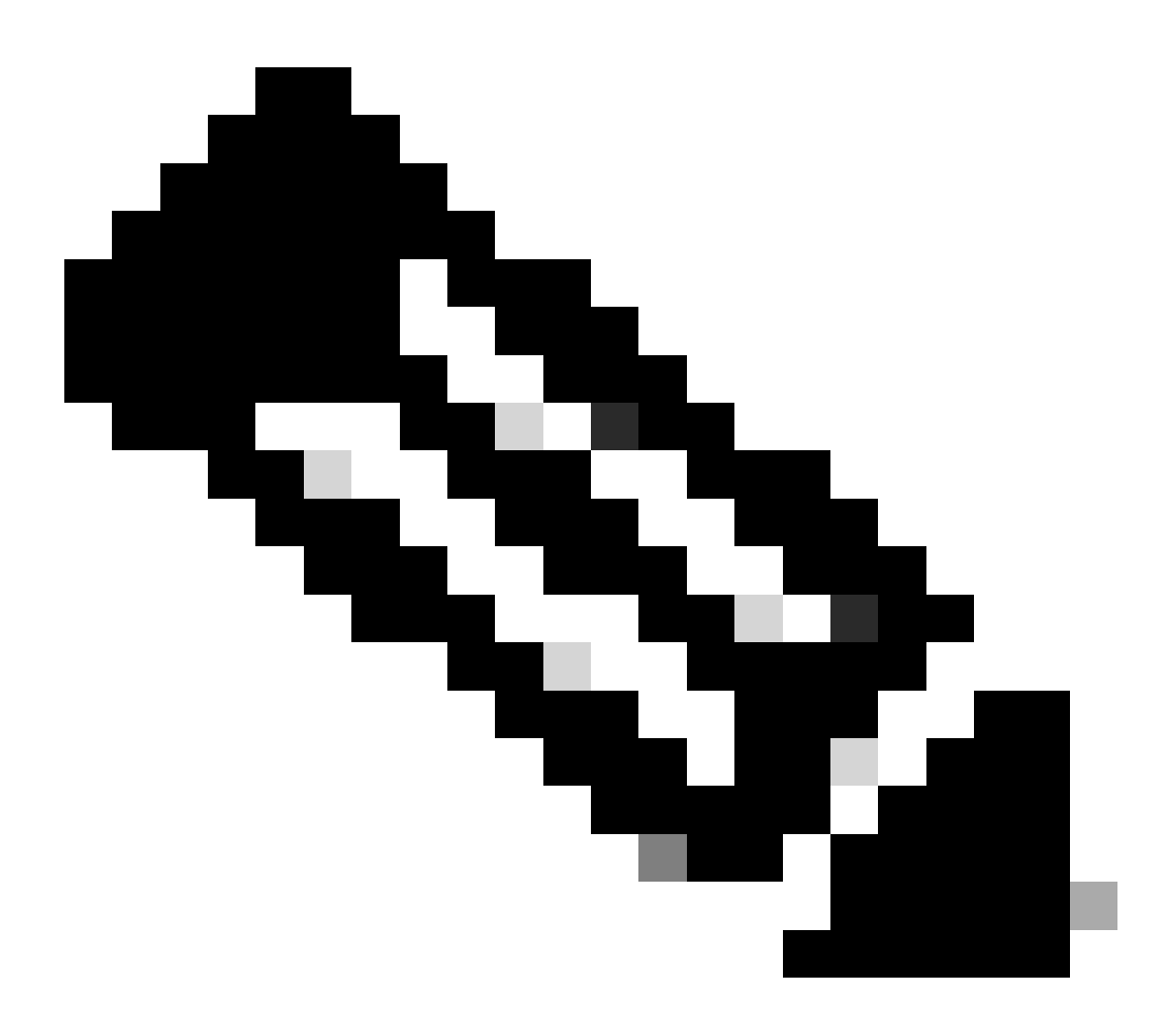

ىلع يوتحيو SFO. قحلم ىلع ەليزنت مت يذلا فلملا يوتحي نأ بجي :ةظحالم

تادادعإو ةتباثلا تاراسملاو نامألا قطانمو IP نيوانع لثم زاهجلا نيوكت تامولعم ىرخألا زاهجلا.

< تاودأ < ماظنلا ىل لاقتنالا مث ،زاهجلاب ةطبترملا تاسايسلا ريدصت كيلع بجي .5</li>
 . ريدصت قوف رقنا مث اهريدصت ديرت يتلا تاسايسلا ديدحت مث ،ريدصت/داريتسا

| Deploy           | ୍ ଏ 📀 🌣 🔞 ac   | dmin • cisco SECURE |
|------------------|----------------|---------------------|
| Configuration    | Health         | Monitoring          |
| Users            | Monitor        | Audit               |
| Domains          | Policy         | Syslog              |
| Updates          | Events         | Statistics          |
|                  | Exclude        |                     |
| Licenses         | Monitor Alerts | Tools               |
| Smart Licenses   |                | Backup/Restore      |
| Classic Licenses |                | Scheduling          |
|                  |                | Import/Export       |
|                  |                | Data Durga          |

| $\checkmark$ Access Control Policy  |                                  |
|-------------------------------------|----------------------------------|
| test                                | Access Control Policy            |
| > Contextual Cross-launch           |                                  |
| > Custom Table View                 |                                  |
| > Custom Workflow                   |                                  |
| > Dashboard                         |                                  |
| > Health Policy                     |                                  |
| $\checkmark$ NAT Threat Defense     |                                  |
| NAT NAT                             | NAT Threat Defense               |
| $\sim$ Platform Settings Threat Def | ense                             |
| 🗹 test                              | Platform Settings Threat Defense |
| > Report Template                   |                                  |
| Export                              |                                  |

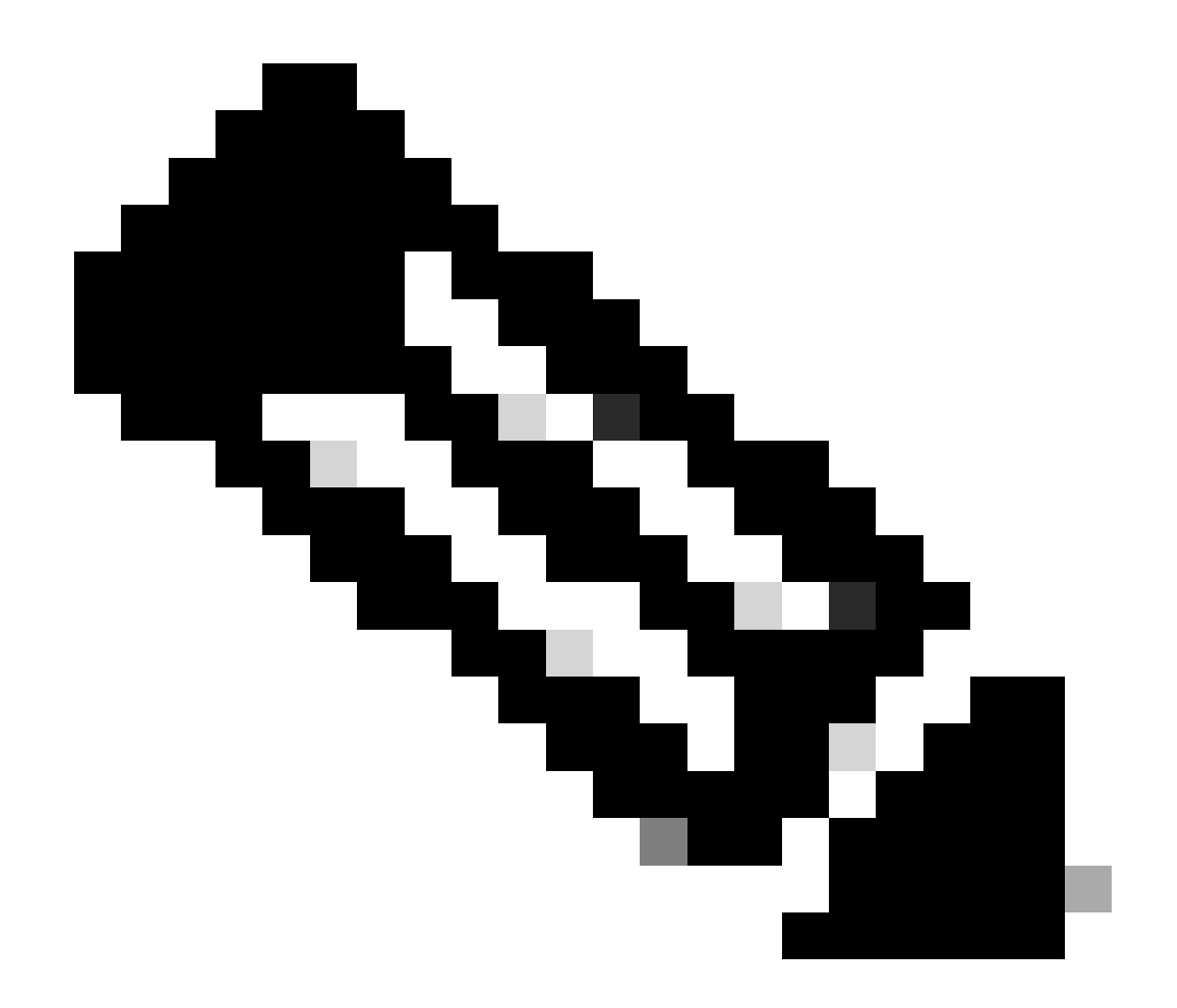

قوف رقنلاا دعب ايئاقلت ليزنتلا متي .حاجنب SFO. فلم ليزنت نم دكأت :ةظحالم ماظنلا تادادعإو لوصولا يف مكحتلا تاسايس ىلع فلملا اذه يوتحي .ريدصت متي ال اهنأل ارظن ليحرتلل اهنع ىنغ ال يتلا ىرخألا جهنلاو NAT جهنو يساسألا لوصولا يف مكحتلا ةدحو ىلإ ايودي اهليمحت بجيو زاهجلا نيوكت عم اهريدصت لقمجولاب قصاخلا

6. طاقنلا قوف رقناو ،ةزهجألا قرادإ < ةزهجألا ىلإ لقتنا ،FMC نم FTD زاهج ليجست ءاغلإب مق ددحو نميألا بناجلا ىلع ثالثلا ةيسأرلا

| þ             | Firewall Management Center Overview Analysis | Policies Devices Obj   | ects Integra | tion                            |                       | Deploy Q 💕 🕻          | adr        | nin • dade                                   | SECURE                              |
|---------------|----------------------------------------------|------------------------|--------------|---------------------------------|-----------------------|-----------------------|------------|----------------------------------------------|-------------------------------------|
| View I<br>All | By: Group                                    | Deployment Pending (1) | Upgrade (0)  | <ul> <li>Snort 3 (1)</li> </ul> |                       | ٩                     | Search De  | Deployment                                   | History<br>Add -                    |
| Collag        | 16.AI                                        |                        |              |                                 |                       |                       |            |                                              |                                     |
|               | Name                                         | Model                  | Version      | Chassis                         | Licenses              | Access Control Policy | Auto RollE | ack                                          |                                     |
|               | Ungrouped (1)                                |                        |              |                                 |                       |                       |            |                                              |                                     |
|               | FTD1 Snort 3     192.168.15.31 - Routed      | FTDv for VMware        | 7.2.5        | N/A                             | Base, Threat (2 more) | () test               | ¢۹         | Delete                                       | 1                                   |
|               |                                              |                        |              |                                 |                       |                       |            | Packet T<br>Packet C<br>Revert U<br>Health M | acer<br>apture<br>pgrade<br>konitor |

:ةەجولا FMC دادعإ

- . ةەجولاب ةصاخلا لوصولا يف مكحتلا ةدحو ىلإ لوخدلا ليجستب مق •
- يتلا ردصملا FMC جەن داريتسإ قيرط نع ديدجلا زامجلا لوبقل زماج FMC نأ نم دكأت قوف رقناو ريدصت/داريتسإ < تاودأ < ماظنلا ىلإ لقتنا .5 ةوطخلا يف امليزنتب تمق ليمحت قوف رقنا مث ەداريتسال فلملا ليمحتب مق .ةمزحلا ليمحت.

|                                                               | Upload Package |          |          |                    |                |             |
|---------------------------------------------------------------|----------------|----------|----------|--------------------|----------------|-------------|
| Firewall Management Center<br>System / Tools / Upload Package | Overview       | Analysis | Policies | Devices            | Objects        | Integration |
| Package Name Upload Cancel                                    |                |          | Choos    | e File) ObjectExpo | ort4235208.sfo |             |

.ةەجولا FMC يف اەداريتسإ دارملا تاسايسلا ددح .8

|              | cess Control Policy                                                |
|--------------|--------------------------------------------------------------------|
| $\checkmark$ | test                                                               |
| $\sim$ He    | alth Policy                                                        |
|              | Initial_Health_Policy 2024-09-29 18:25:54<br>Initial Health Policy |
| $\sim$ N/    | AT Threat Defense                                                  |
| $\checkmark$ | NAT                                                                |
|              | atform Settings Threat Defense                                     |
| ✓            | test                                                               |
| Imp          | ort Cancel                                                         |

نﺉﺍﻙﻝ ﺍﻩﻥﻱﻱﻉﺕﻝ ﺓﺩﻱﺩﺝ ﺓﻕﻃﻦﻡ ءﺍﺵﻥﺇﺏ ﻡﻕ ﻭﺃ ﻥﺍﻡﺃ ﺓﻕﻃﻦﻡ ﺩﺩﺡ ،ﺩﺍﺭﻱﺕﺱﺍﻝﺍ ﻥﺍﻱﺏ ﻱﻑ .9 ﺩﺍﺭﻱﺕﺱן ﻕﻭﻑ ﺭﻕﻥﺍﻭ ﺓﻩﺟﺎﻭﻝﺍ.

| Import Manifest<br>Network and Port objects will be reused if name and content matches with existing objects, in all other cases objects with duplicate names are imported as new objects with a number<br>test (Access Control Policy)<br>Initial_Health_Policy 2024-09-29 18:25:54 (Health Policy)<br>NAT (NAT Threat Defense)<br>test (Platform Settings Threat Defense)<br>test (Platform Settings Threat Defense)<br>test (Pla |                                                                                                    |                                  |          |
|----------------------------------------------------------------------------------------------------|----------------------------------------------------------------------------------------------------|----------------------------------|----------|
| Network and Port objects will be reused if name and content matches with existing objects, in all other cases objects with duplicate names are imported as new objects with a number appended to the name.  test (Access Control Policy) Initial_Health_Policy 2024-09-29 18:25:54 (Health Policy) NAT (NAT Threat Defense) test (Platform Settings Threat Defense)  v Interface Objects  imm2 [Routed] V Access Control Policy Rule: allowhttps (Source Zone) Access Control Policy Rule: allowssh (Source Zone) NAT Policy: NAT NAT Policy: NAT NAT Policy: NAT NAT Policy: NAT NAT Policy: Rule ID: # (Source Zone)  abs (Routed) ►  Security Zones  Select  Import Cancel                                                                                                    | Import Manifest                                                                                                    |                                  |          |
| test (Access Control Policy)<br>Initial_Health_Policy 2024-09-29 18:25:54 (Health Policy)<br>NAT (NAT Threat Defense)<br>test (Platform Settings Threat Defense)<br>VInterface Objects<br>Imz1 (Routed) ▼<br>Access Control Policy: test<br>Access Control Policy Rule: allowhttps (Source Zone) Access Control Policy Rule: allowssh (Source Zone)<br>NAT Policy: NAT<br>NAT Policy: NAT<br>NAT Policy: Rule ID: # (Source Zone)<br>abs (Routed) ►<br>Security Zones Select<br>Netw<br>Netw<br>Netw<br>Netw<br>Import Cancel                                                                                                    | Network and Port objects will be reused if name and content matches with existing objects, in all other cases objects with duplicate names appended to the name. | are imported as new objects with | a number |
| Initial_Health_Policy 2024-09-29 18:25:54 (Health Policy) NAT (NAT Threat Defense) test (Platform Settings Threat Defense)  ✓ Interface Objects  Imp21 (Routed) ▼ Access Control Policy: test Access Control Policy: Rule: allowhttps (Source Zone) Access Control Policy Rule: allowssh (Source Zone) NAT Policy: NAT NAT Policy: Rule ID: # (Source Zone)  abs (Routed) ► Cancel                                                                                                    | test (Access Control Policy)                                                                                                    |                                  |          |
| NAT (NAT Threat Defense)<br>test (Platform Settings Threat Defense)<br>✓ Interface Objects<br>imz1 (Routed) ▼<br>Access Control Policy: test<br>Access Control Policy Rule: allowhttps (Source Zone) Access Control Policy Rule: allowssh (Source Zone)<br>NAT Policy: NAT<br>NAT Policy: RuAT<br>NAT Policy: Rule ID: # (Source Zone)<br>abs (Routed) ► Security Zones Select<br>Netw                                                                                                    | Initial_Health_Policy 2024-09-29 18:25:54 (Health Policy)                                                                                                    |                                  |          |
| test (Platform Settings Threat Defense).<br>✓ Interface Objects<br>timz1 (Routed) ▼<br>Access Control Policy: test<br>Access Control Policy Rule: allowhttps (Source Zone) Access Control Policy Rule: allowsh (Source Zone)<br>NAT Policy: NAT<br>NAT Policy: RAT<br>NAT Policy: Rule ID: # (Source Zone)<br>abs (Routed) ► Security Zones Select<br>New                                                                                                    | NAT (NAT Threat Defense)                                                                                                    |                                  |          |
| ✓ Interface Objects          Imz1 (Routed) ▼       Access Control Policy: test         Access Control Policy Rule: allowhttps (Source Zone) Access Control Policy Rule: allowsh (Source Zone)       Security Zones         NAT Policy: NAT       NAT Policy Rule ID: # (Source Zone)       Select         abs (Routed) ►       Security Zones       Select                                                                                                    | test (Platform Settings Threat Defense)                                                                                                    |                                  |          |
| ✓ Interface Objects          Impact (Routed) ▼       Access Control Policy: test       Access Control Policy Rule: allowsth (Source Zone)       Security Zones       Select         NAT Policy: NAT       NAT Policy Rule ID: # (Source Zone)       Select       Select         abs (Routed) ►       Security Zones       Select                                                                                                    |                                                                                                    |                                  |          |
| Imz1 (Routed) ▼<br>Access Control Policy: test<br>Access Control Policy Rule: allowhttps (Source Zone) Access Control Policy Rule: allowssh (Source Zone)<br>NAT Policy: NAT<br>NAT Policy Rule ID: # (Source Zone)<br>abs (Routed) ►<br>Security Zones<br>Security Zones<br>Select<br>New<br>New<br>New<br>Select                                                                                                    | ✓ Interface Objects                                                                                                    |                                  |          |
| Access Control Policy Rule: allowhttps (Source Zone) Access Control Policy Rule: allowsh (Source Zone)       Security Zones       Select         NAT Policy: NAT       NAT Policy Rule ID: # (Source Zone)       Select       Select         abs (Routed) ▶       Security Zones       Select                                                                                                    | dmz1 (Routed) ▼<br>Access Control Policy: test                                                                                                    |                                  |          |
| NAT Policy: NAT       Security Zones       Select         NAT Policy Rule ID: # (Source Zone)       Security Zones       Select         abs (Routed) ►       Security Zones       Select                                                                                                    | Access Control Policy Rule: allowhttps (Source Zone) Access Control Policy Rule: allowssh (Source Zone)                                                          |                                  |          |
| NAT Policy Rule ID: # (Source Zone)     New       abs (Routed) ►     Security Zones       Import     Cancel                                                                                                    | NAT Policy: NAT                                                                                                    | Security Zones                   | Select   |
| abs (Routed) ► Security Zones Select                                                                                                    | NAT Policy Rule ID: # (Source Zone)                                                                                                    |                                  | New      |
| abs (Routed) ► Security Zones Select                                                                                                    |                                                                                                    |                                  |          |
| Import Cancel                                                                                                    | labs (Routed) ►                                                                                                    | Security Zones                   | Select   |
|                                                                                                    | Import Cancel                                                                                                    |                                  |          |

:FMC ةەجولا ىل FTD لجس .10

- زاهج < ةفاضإ ددحو ةرادإ بيوبتلا ةمالع < زاهج يلإ لقتنا ،ةهجولا FMC يف.
- تابلاطملل ةباجتسالا لالخ نم ليجستلا ةيلمع لامكاب مق.

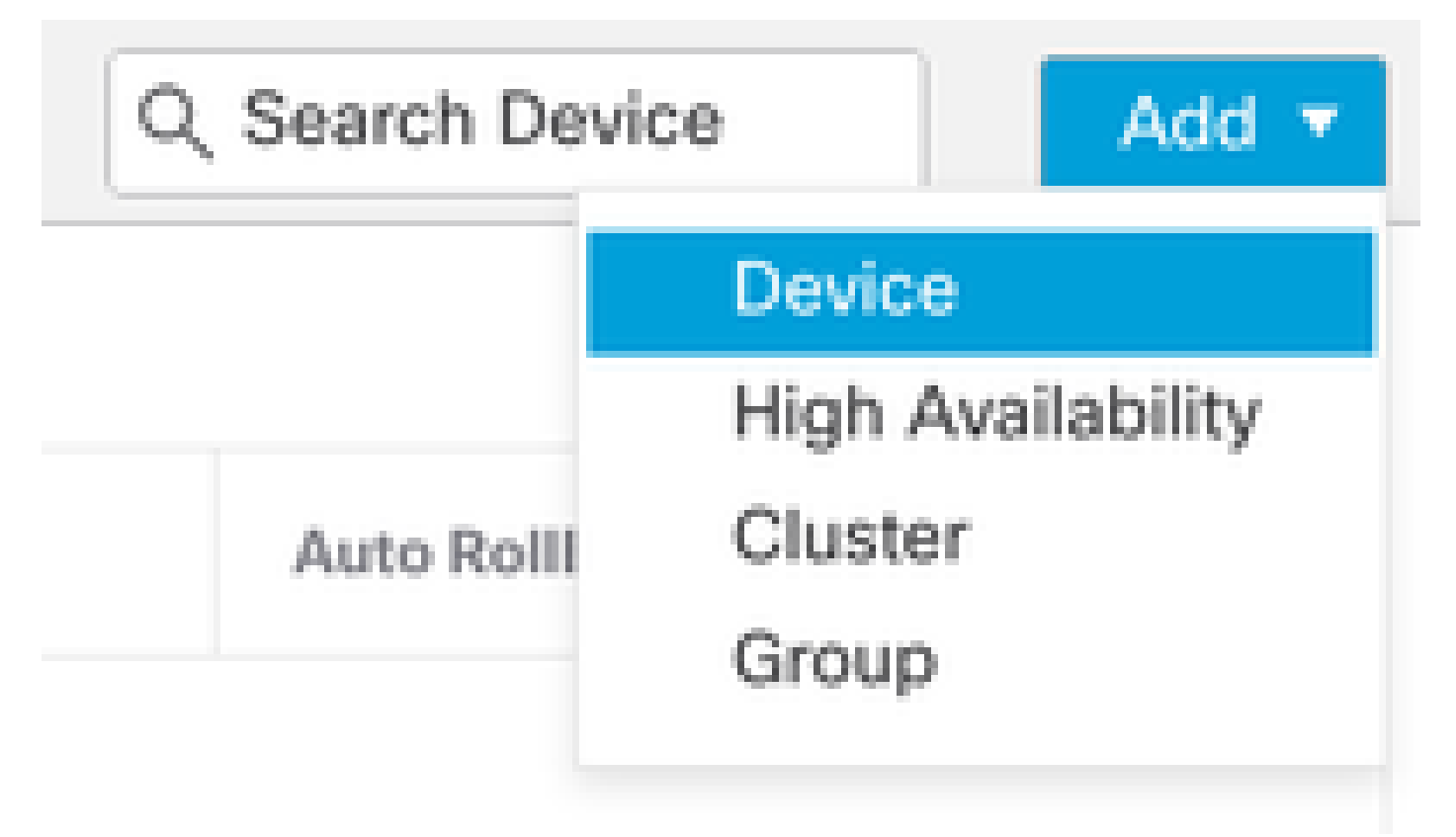

| Add Device                                                                                                    |                                                                                  |                                                                                                    |                                                                                                    | 0                                               |
|----------------------------------------------------------------------------------------------------|----------------------------------------------------------------------------------|----------------------------------------------------------------------------------------------------|----------------------------------------------------------------------------------------------------|-------------------------------------------------|
| CDO Managed Device                                                                                                    | ,                                                                                |                                                                                                    |                                                                                                    |                                                 |
| Hoste                                                                                                    |                                                                                  |                                                                                                    |                                                                                                    |                                                 |
| 1                                                                                                    |                                                                                  |                                                                                                    |                                                                                                    |                                                 |
| Display Name:                                                                                                    |                                                                                  |                                                                                                    |                                                                                                    |                                                 |
|                                                                                                    |                                                                                  |                                                                                                    |                                                                                                    |                                                 |
| Registration Key:*                                                                                                    |                                                                                  |                                                                                                    |                                                                                                    |                                                 |
|                                                                                                    |                                                                                  |                                                                                                    |                                                                                                    |                                                 |
| Group:                                                                                                    |                                                                                  |                                                                                                    |                                                                                                    |                                                 |
| None                                                                                                    | ٠                                                                                |                                                                                                    |                                                                                                    |                                                 |
| Access Control Policy:*                                                                                                    |                                                                                  |                                                                                                    |                                                                                                    |                                                 |
|                                                                                                    | *                                                                                |                                                                                                    |                                                                                                    |                                                 |
| Note: All virtual Firewall T<br>Make sure your Smart Lic<br>It's important to choose t<br>Click here for information<br>Until you choose a tier, yo | hreat Defens<br>ensing accor<br>he tier that m<br>about the Fi<br>our Firewall T | e devices require a<br>unt contains the ava<br>atches the license<br>rewall Threat Defen<br>hreat Defense virtue | performance tier licens<br>ilable licenses you neer<br>you have in your accour<br>se performance-tiered<br>al defaults to the FTDv5 | se.<br>d.<br>nt.<br>licensing.<br>i0 selection. |
| Performance Tier (only fo                                                                                                    | r Firewall The                                                                   | reat Defense virtual                                                                                             | 7.0 and above):                                                                                                    |                                                 |
| Select a recommended                                                                                                    | Tier +                                                                           |                                                                                                    |                                                                                                    |                                                 |
| Malware                                                                                                    |                                                                                  |                                                                                                    |                                                                                                    |                                                 |
| Threat                                                                                                    |                                                                                  |                                                                                                    |                                                                                                    |                                                 |
| URL Filtering                                                                                                    |                                                                                  |                                                                                                    |                                                                                                    |                                                 |
| Advanced                                                                                                    |                                                                                  |                                                                                                    |                                                                                                    |                                                 |
| Unique NAT ID:+                                                                                                    |                                                                                  |                                                                                                    |                                                                                                    |                                                 |
|                                                                                                    |                                                                                  |                                                                                                    |                                                                                                    |                                                 |
| Transfer Packets                                                                                                    |                                                                                  |                                                                                                    |                                                                                                    |                                                 |
| Either host or NAT ID is                                                                                                    | equired.                                                                         |                                                                                                    | Cancel                                                                                                    |                                                 |
|                                                                                                    |                                                                                  |                                                                                                    |                                                                                                    |                                                 |

<u>ةرادا زكرم ىل| ةزەجأ فضأ</u> ،Firepower ةرادإ زكرم نيوكت ليلد عجار ،ليصافتلا نم ديزمل <u>Firepower</u>

بلط ريذحت رەظي .داريتسإ قوف رقناو زاەج < FTD ددح < ةزەجألا ةرادإ < زاەج ىلإ لقتنا .11 معن قوف رقنا ،زاەجلا نيوكت لادبتسال كب صاخلا ديكأتلا.

## FTD1

Cisco Firepower Threat Defense for VMware

| U | evice    | Routing       | Interfaces | Inline Sets | DHCP        | VIEP     |
|---|----------|---------------|------------|-------------|-------------|----------|
|   |          |               |            |             |             |          |
|   | Genera   | ł             |            |             |             | ∕±∓      |
|   | Name:    |               |            |             |             | FTD1     |
|   | Transfer | Packets:      |            |             |             | Yes      |
|   | Mode:    |               |            |             |             | Routed   |
|   | Complia  | nce Mode:     |            |             |             | None     |
|   | TLS Cryp | oto Accelera  | tion:      |             |             | Disabled |
|   | Device C | Configuration | 1:         |             | port Export | Download |

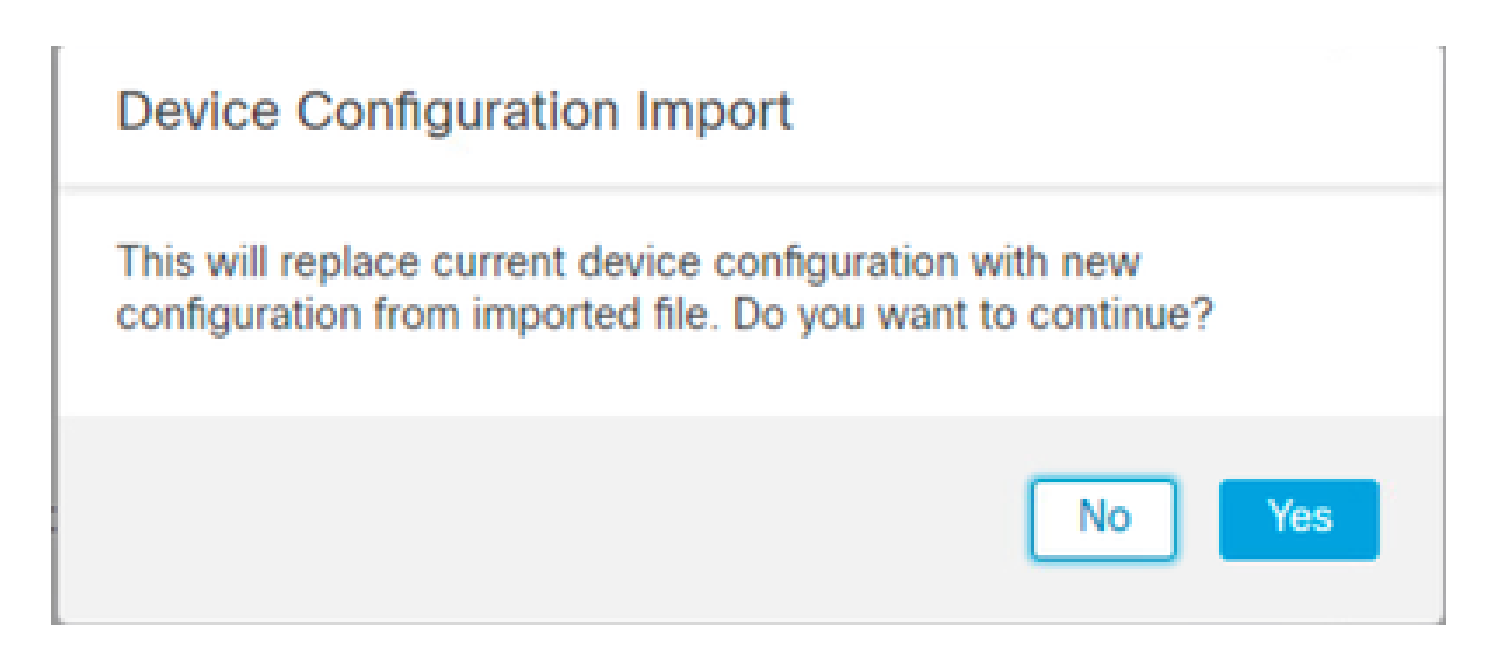

ىرتسو ،ليمحت قوف رقنا ،SFO. قحلم نوكي نأ بجي يذلا داريتسالا نيوكت فلم ددح .12 أدب دق داريتسالا نأ ىلإ ريشت ةلاسر.

|                                      |                    |           |        |        | $\times$ |
|--------------------------------------|--------------------|-----------|--------|--------|----------|
| C > Downloads                        | v Ö Search 0       | lownloads | ,p     |        |          |
|                                      |                    |           |        | BH • 🔲 | 0        |
| Name                                 | Date modified      | Type      | Size   |        |          |
| Yesterday (4)                        |                    |           |        |        |          |
| DijectExport_20241014235208.sfo      | 10/14/2024 7:51 PM | SFO File  | 177 KB |        |          |
| exportconfig.sfo                     | 10/14/2024 7:46 PM | SFO File  | 23 KB  |        |          |
| DeviceExport-9fd9088e-7d04-11ef-a474 | 10/14/2024 7:18 PM | SFO File  | 23 KB  |        |          |
| DeviceExport-bea34c00-8a80-11ef-88c6 | 10/14/2024 7:08 PM | SFO File  | 24 KB  |        |          |

| e exportconfig.sfo | Ŷ | All Files | ~      |
|--------------------|---|-----------|--------|
|                    |   | Open      | Cancel |

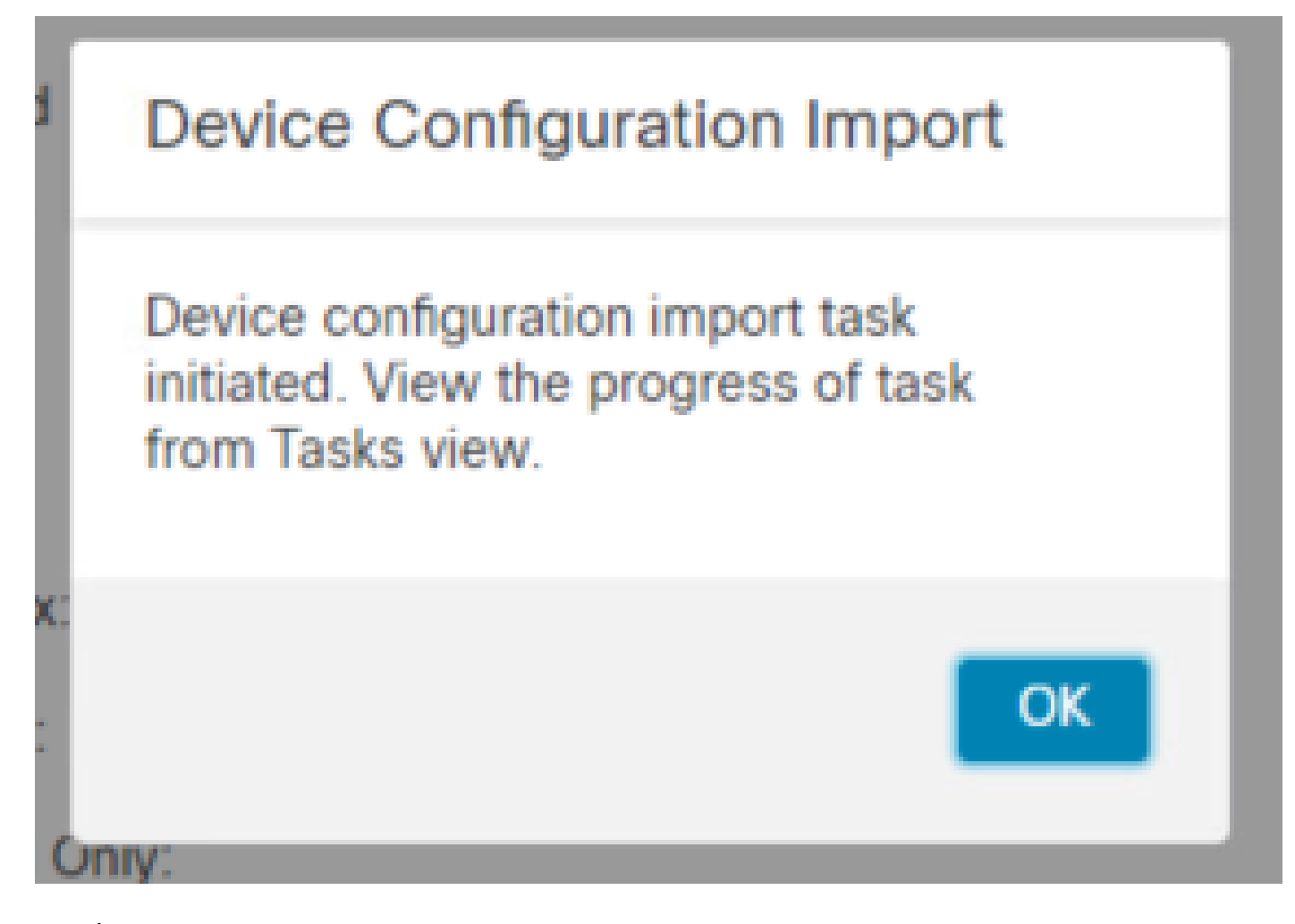

حيتي امم ،داريتسالا لامتكا دنع ايئاقلت ريرقت ءاشنإ متيو هيبنت ضرع متي ،اريخأو .13 اهداريتسإ مت يتلا جەنلاو تانئاكلا ةعجارم كل.

| Deploy               | ९ 🧳 🌣                             | admin      ▼                                | cisco SECUR                                                                                                    |
|----------------------|-----------------------------------|---------------------------------------------|----------------------------------------------------------------------------------------------------|
| lth 🌒 Tasks          |                                   | 💽 s                                         | how Notifications                                                                                                    |
| retrying 20+ success | 1 failure                         | Q Filter                                    |                                                                                                    |
|                      |                                   |                                             |                                                                                                    |
|                      | Ith Tasks<br>retrying 20+ success | Ith Tasks<br>retrying 20+ success 1 failure | Ith Tasks Since Since Si |

#### **Configuration Import Summary**

Initiated by: Initiated at: Tue Oct 15 00:40:18 2024

#### Policies

Policies imported: 3

| Туре                                       | Name                                                                                |
|--------------------------------------------|-------------------------------------------------------------------------------------|
| PG.PLATFORM.AutomaticApplicationBypassPage | .9fd9088e-7d04-11ef-a474-<br>e9a89b197c24PG.PLATFORM.AutomaticApplicationBypassPage |
| PG.PLATFORM.PixInterface                   | .9fd9088e-7d04-11ef-a474-e9a89b197c24PG.PLATFORM.PixInterface                       |
| PG.PLATFORM.NgfwInlineSetPage              | .9fd9088e-7d04-11ef-a474-e9a89b197c24PG.PLATFORM.NgfwInlineSetPage                  |

#### ةحصلا نم ققحتلا

:ةەجولا FMC عم حيحص لكشب لمعيو لجسم FTD زاەج نأ نم ققحت ،ليحرتلا لامكإ دعب

- تەجولا FMC ىلع زاەجلا قلاح نم ققحت.
- حيحص لكشب تانيوكتلاو تاسايسلا عيمج قيبطت نم دكأت.
- لمعي زاهجلا نأ نم دكأتلل رابتخإ ءارجإب مق.

### اهحالصإو ءاطخألا فاشكتسا

اهحالصإو ءاطخألا فاشكتسأ تاوطخ ربتعاف ،ليحرتلا ةيلمع ءانثأ لكاشم يأ تهجاو اذإ ةيلاتلا:

- دعب نع لوصولا يف مكحتلا تادحو نم الكو FTD زاهج نيب ةكبشلا لاصتا نم ققحت (FMCs).
- . هسفن وه (FMC) تاراطإلا يف مكحتلا تادحو نم لك ىلع جمانربلا رادصإ نأ نم دكأت •
- تةيساسألا ةحوللا ةرادإ يف مكحتُلاً تادحو نمّ لك كلع ةدوجومُلا تاهيبنتلا نم قُقحت تاريذحت وأ أطخ ةلاسر يأ نع اثحب (FMC).

#### ةلص تاذ تامولعم

- <u>Cisco نم نمآلا ةيامحلا رادج قرادا زكرم قرادا ليل Cisco</u>
- ا<u>امحال صاو مئاطخاً فاشكتساو منم ققحتل او FirePOWER زامج ليجست نيوكت</u>

ةمجرتاا مذه لوح

تمجرت Cisco تايان تايانق تال نم قعومجم مادختساب دنتسمل اذه Cisco تمجرت ملاعل العامي عيمج يف نيم دختسمل لمعد يوتحم ميدقت لقيرشبل و امك ققيقد نوكت نل قيل قمجرت لضفاً نأ قظعالم يجرُي .قصاخل امهتغلب Cisco ياخت .فرتحم مجرتم اممدقي يتل القيفارت عال قمجرت اعم ل احل اوه يل إ أم اد عوجرل اب يصوُتو تامجرت الاذة ققد نع اهتي لوئسم Systems الما يا إ أم الا عنه يل الان الانتيام الال الانتيال الانت الما